## DRM-X 3.0 自定义登陆页面集成

## ASP.NET VB 指南

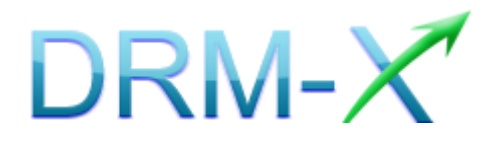

海海软件

DRM-X 3.0 自定义登录页面集成 ASP.NET VB 指南

1录

| 概述    |                    |    |
|-------|--------------------|----|
| 集成之前的 | 的准备                | 4  |
| 集成参数管 | 简介                 | 4  |
| 下载示例  | 网页                 | 7  |
| 自定义登场 | 录页面集成步骤            | 7  |
| 第一步:  | 添加 WEB REFERENCES  | 7  |
| 第二步:  | 创建 DEFAULT.ASPX    | 9  |
| 第三步:  | 打开 LOGIN.ASPX      | 10 |
| 第四步:  | 创建 LICSTORE.ASPX   | 10 |
| 第五步:  | 集成参数设置             | 11 |
| 第六步:  | 处理集成时返回的信息         |    |
| 第七步:  | 播放您通过 DRM-X 所保护的内容 | 14 |
| 相关教程. |                    | 15 |
| 海海软件- | 专家技术支持             |    |

#### 概述

当用户打开您经过 DRM-X 加密后的文件时,<u>海海软件 HUPlayer</u>或<u>海</u> 海软件阅读器</u>会自动弹出用户登陆窗口,如下图所示:

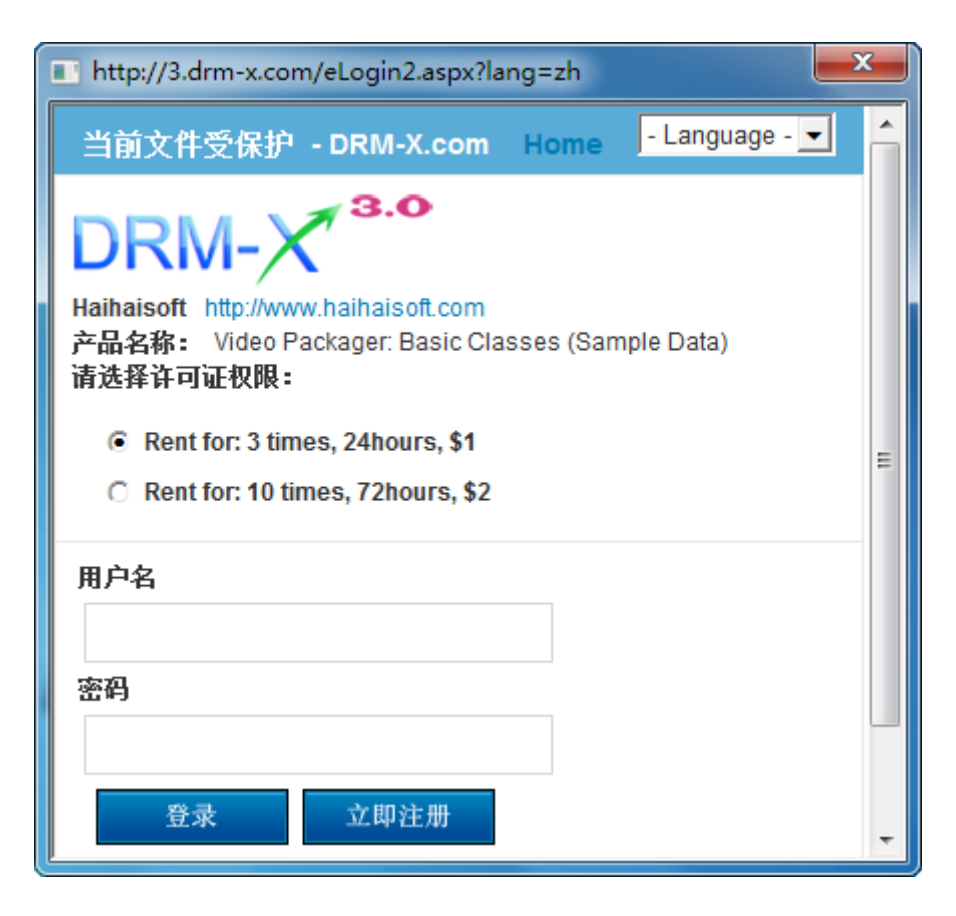

通过 DRM-X 自定义登录页面集成后,您可以将此登陆窗口指向您网站的登陆框口,也就是用户所有的注册、登陆都只需在您的网站上进行即可,无需再次链接到 DRM-X 平台。您只需调用 <u>DRM-X XML Web</u> <u>Service</u>接口,使用 "getLicenseRemoteToTable"函数,既可以完成 集成过程,整个过程非常简单。集成后,用户在打开您加密后的文件 时就会弹出您自己的登陆窗口了。

## 集成之前的准备

#### 1. DRM-X 账户

DRM-X 高级账户、商业账户和企业账户为您开放了 XML Web Service 接口,可以与您的网站及其他平台,如在线支付平台进行无缝集成。 单击下面的链接查看 DRM-X 账户比较:

http://www.drm-x.com/Fees-Compare-3.0.aspx

### 2. 用户数据库,登陆页面和注册页面

您应该新建一个数据库,或者您可能已经有一个数据库,用以存储用户的信息。然后,您只需在用户登录页面和注册页面上加入相应的调用代码即可完成,整个过程非常简单快速。下面就开始吧©

## 集成参数简介

下面的参数,蓝色加粗文字是必填字段。黑色加粗文字您可以设置为 空"N/A"或正确的值。

- AdminEmail: 您的 DRM-X 账户,如 Service@haihaisoft.com。
   (必填)
- WebServiceAuthStr: 调用 DRM-X 许可证服务的验证码,您在这 里设置的值必须与在 DRM-X 平台上设置的值一样。
   在 DRM-X 平台上设置 WebServiceAuthStr 的步骤:
  - 1. 登录您的 <u>DRM-X 账户;</u>
  - 2. 在左边的面板上点击**账户设置**,并选择**网站集成参数设**置,如下

面所示:

| <sup>许可证权限</sup> 账户设置 |           |                |           |
|-----------------------|-----------|----------------|-----------|
| 许可证模版                 |           |                |           |
| 用户                    | 账户信息      | 参数设置           | 工具        |
| 北主                    | 联系信息      | 付款设置           | 批量创建用户    |
| 1 KAX                 | 修改密码      | 货币设置           | 批量创建许可证模板 |
| 帐户设置                  | 提醒设置      | 网站集成参数设置       | 导出用户CSV文件 |
| 加密保护音视频               | 充值        | 最终用户设置         | 导入用户CSV文件 |
| 加密保护PDF文档             | 升级帐户或更改费用 | 管理黑名单程序        |           |
|                       |           | 强制升级播放器        |           |
|                       |           | 强制升级PDF阅读器     |           |
|                       |           | 设置从USB设备中获取许可证 |           |
|                       |           |                |           |

3. 选择自定义登陆页面集成, 输入 Web 服务验证字符, 如下图所示:

| 我的帐户设置 - 网站集成参数设置                                                               |                                                                                 |
|---------------------------------------------------------------------------------|---------------------------------------------------------------------------------|
| <b>请选择集成方式:</b> 集成帮助                                                            |                                                                                 |
| ○ 同步用户数据集成                                                                      | ◎ 自定义登陆页面集成                                                                     |
| 注意:同步用户数据集成方式是将您网站的用户数据<br>自定义登陆页面集成方式是当用户打开受保护的文件<br>户。您需要单独创建一个DRM-X登陆页面。这种集成 | 同步到DRM-X平台。我们保护您的隐私数据。它安全<br>获取许可证时,播放器将会弹出您设置的登陆页面链<br>方式大约需要写几十行代码。(不推荐,仅适合与高 |
| 诸您设置调用DRM-X许可证服务的验证吗(只有                                                         | 您设置并在调用时提供正确的验证码后才能调用                                                           |
| 123456drm                                                                       |                                                                                 |

4. 请点击下面的提交按钮,您将得到设置成功的提示信息:

| 我的帐户设置 - 网站集成参数设置                                                                                  |             |  |
|----------------------------------------------------------------------------------------------------|-------------|--|
|                                                                                                    |             |  |
| 您已经成功更新了网站集成参数设置!                                                                                  | ]           |  |
| <b>请选择集成方式:</b> 集成帮助                                                                               |             |  |
| 〇 同步用户数据集成                                                                                         | ○ 自定义登陆页面集成 |  |
| 注意:同步用户数据集成方式是将您网站的用户数据同步到DRM-X平台。我们保护您的隐私数据。它安全<br>自定义登陆页面集成方式是当用户打开受保护的文件获取许可证时,播放器将会弹出您设置的登陆页面链 |             |  |

户。您需要单独创建一个DRM-X登陆页面。这种集成方式大约需要写几十行代码。(不推荐,仅适合与高

## ● GroupID: 是您在 DRM-X 管理平台上创建的用户组 ID。您可以

| 帐户主页    | 我的  | 用户组         |      |    |    | ••               |
|---------|-----|-------------|------|----|----|------------------|
| 用户组     |     |             |      |    |    | •                |
| 许可证权限   | ID  | 名称          | 查看用户 | 报表 | 编辑 | 删除               |
| 许可证模版   | 267 | Basic Group | 查看用户 | 报表 | 编辑 | ×                |
| 用户      | 296 | Video Group | 查看用户 | 报表 | 编辑 | $\boldsymbol{x}$ |
| 报表      | 297 | PDF Group   | 查看用户 | 报表 | 编辑 | ×                |
|         | 298 | Music Group | 查看用户 | 报表 | 编辑 | ×                |
| 加密保护音视频 |     |             |      |    |    |                  |

在 DRM-X 用户组列表中找到用户组 ID。

注意: 在代码中您只需要输入一个用户组的 ID 值, 在您网站上注册的用户将被直接添加到该用户组。如果您想改变用户所属的用户组, 可以在 DRM-X 平台上进行手动修改。

- UserLoginName: 您用户的用户名或者用户 ID。
- UserFullName: 用户全名。
- **ProfileID:** 是许可证模版 ID DRM-X 提供此参数。
- ClientInfo: 客户端基本信息 DRM-X 提供此参数。

- **RightsID:** 是您在 DRM-X 帐户创建的权限 ID. 您可以在 DRM-X 帐 户许可证权限列表中找到权限 ID。
- IP: 您用户获取许可证时其电脑的 IP, 这里仅提供此参数, 为方便 您统计用, 如不用可以将其值设置为 "N/A"。
- Platform:用户的操作系统平台,返回的可能值:Windows XP、
   Windows Vista、Windows 7、Mac、android。
- ContentType:打开加密文件的类型,返回的可能值: Audio/Video、
   PDF。
- yourproductid:您网站系统中的产品 ID,需在许可证模版中设置。
- version:获取客户端的版本号。

### <u>下载示例网页</u>

您可以通过下面的链接下载示例网页:

http://download1.haihaisoft.com/sample\_code\_3.0/Custom\_Logi n\_Page\_Integration\_VB.zip

### 自定义登录页面集成步骤

#### <u>第一步:添加 Web References</u>

打开 Visual Studio.net 2003 或 Visual Studio.net 2005, 在 Solution Explorer 中点击 Add Web References。

安装步骤:

- 1. 在下拉列表中右键点击 Solution 并选择 Add Web References,
  - 如下图所示:

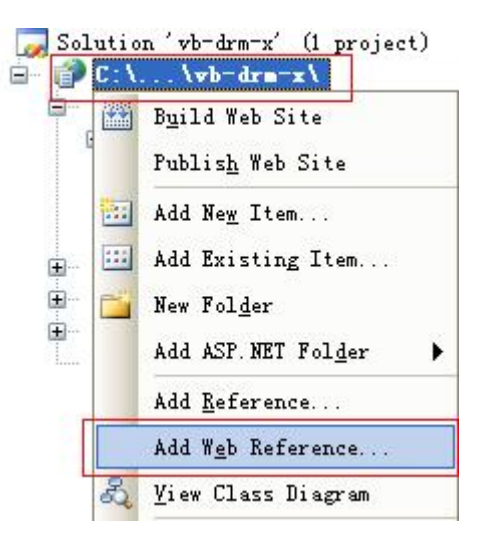

2. 输入 DRM-X 网页服务的地址:

<u>http://3.drm-x.com/haihaisoftlicenseservice.asmx</u>,然后点击进入

按钮。如下图所示:

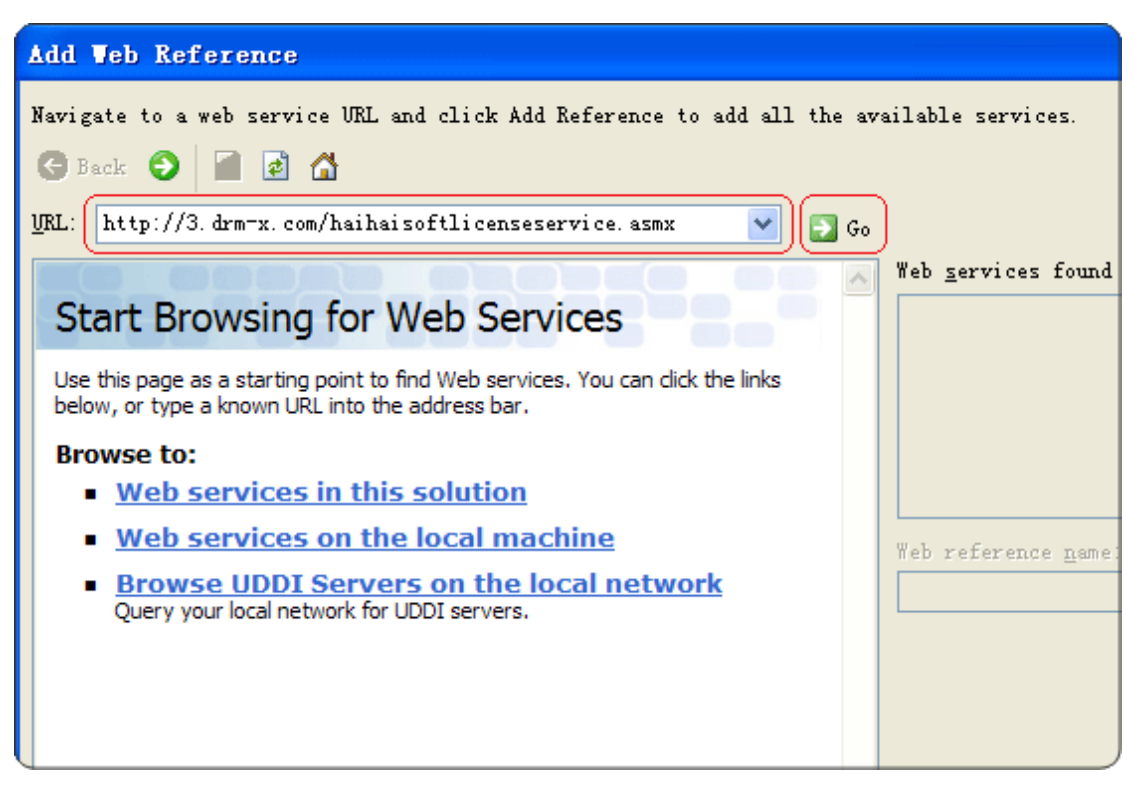

3. 在右边重命名 Web 引用资料到 DRM-X, 然后点击添加引用按钮。

DRM-X 3.0 自定义登录页面集成 ASP.NET VB 指南

- 8 -

www.haihaisoft.com

| Add Web Reference                                                                                                    | ? 🛛                             |
|----------------------------------------------------------------------------------------------------|---------------------------------|
| Navigate to a web service URL and click Add Reference to add all the av 3 Back 💿 📓 🗟 🚮                                                                                                    | ailable services.               |
| <pre>WRL: http://3.drm-x.com/haihaisoftlicenseservice.asmx</pre>                                                                                                    |                                 |
| HaihaisoftLicenseService                                                                                                    | Web zervices found at this URL: |
| The following operations are supported. For a formal definition, please review the <u>Service Description</u> .                                                                                   | - haihaisoftlicenseservice      |
| <u>GetLicenseProfileDetails</u>                                                                                                    |                                 |
| AddLicenseProfileWithRightsID                                                                                                    | Web reference <u>n</u> ame:     |
| UpdateLicenseProfile                                                                                                    | drn                             |
| <ul> <li>ListReports         This function lists your license report. The BeginDate and         EndDate input format must be YYYY-MM-DD. For example,         BeginDate=2009-3-29     </li> </ul> | Add <u>R</u> eference           |
| <u>GetUserGroupDetails</u>                                                                                                    |                                 |
| RemoveRightsFromLicenseProfile     This function computer all Diabte of your specified License                                                                                                    | Cancel                          |

4. 添加成功。

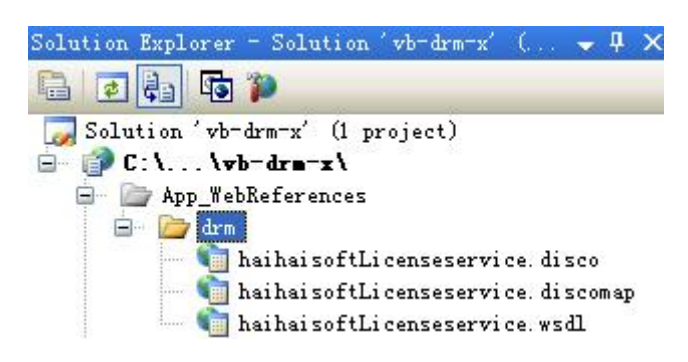

### <u>第二步:创建 default.aspx</u>

设置 Session 存储的值 ProfileID, Clientinfo, Platform, ContentType。

#### 显示的示例代码如下:

Protected Sub Page\_Load(ByVal sender As Object, ByVal e As System.EventArgs) Handles Me.Load Session("profileid") = Request.Form("profileid").ToString() Session("clientinfo") = Request.Form("clientinfo").ToString() Session("Platform") = Request.Form("platform").ToString() Session("ContentType") = Request.Form("contenttype ").ToString() '当用户打开您受保护的内容时,DRM-X将提供以上的值。 Response.Redirect("login.aspx") End Sub

### <u>第三步:打开 login.aspx</u>

#### 样例代码:

```
Protected Sub Login2_Authenticate(ByVal sender As Object, ByVal e As
System.Web.UI.WebControls.AuthenticateEventArgs) Handles Login2.Authenticate
    If Login2.UserName = "testuser" And Login2.Password = "test" Then
        '这是个简单的样例代码,在您的代码里,在您的数据库中可以看到用户的用户名和密码。
        '验证成功!
        Response.Redirect("licstore.aspx")
    Else
        Response.Write("Password or Username is incorrect!")
    End If
    End Sub
```

#### <u>第四步: 创建 licstore.aspx</u>

在 licstore.aspx.vb 里面,调用 <u>getLicenseRemoteToTable</u>方法获取 许可证,如果您在 DRM 后台设置了使用 DRM-X 3.0 增强安全模式请调

用 getLicenseRemoteToTableWithVersion 方法。

(点击查看您选择的 DRM 模式)

添加下列代码:

Partial Class licstore

Inherits System. Web. UI. Page

Public License As String

Private Sub Page\_Load(ByVal sender As System. Object, ByVal e As System. EventArgs) Handles

MyBase.Load

Dim AdminEmail As String = "jason@haihaisoft.com"

'登陆您的 DRM-X 账户。

Dim WebServiceAuthStr As String = "123456drm"

'调用 DRM-X 许可证服务的验证码,您在这里设置的值必须与在 DRM-X 平台上设置的值一样。

Dim ProfileID As String = Session("ProfileID") 'DRM-X 提供的值。

- 10 -

**Dim** ClientInfo As String = Session("clientinfo") 'DRM-X 提供的值。 Dim RightsID As String = "390" 'DRM-X 提供的值。 Dim UserLoginName As String = "testuser" '在您的数据库中,用户的姓名或者用户 ID 都是唯一的。 Dim UserFullName As String = "test" 'UserFullName 是用户全名,此参数是可选的。您可以设置它的值是空(N/A)。 Dim GroupID As String = "267" '在您的 DRM-X 的账户用户组里可以找到相对应用户的 Group ID。 Dim Message As String 'Message 是许可证传输显示的信息,这些许可证权限会返回到 DRM-X 服务器上。 Dim IP As String = Request.UserHostAddress Dim Platform As String = Session("Platform") 'DRM-X 提供的值。 **Dim** ContentType As String = Session("ContentType") 'DRM-X 提供的值。 Dim DRMService As New drm. HaihaisoftLicenseService License = DRMService. getLicenseRemoteToTable (AdminEmail, WebServiceAuthStr, ProfileID, clientinfo, rightsID, UserLoginName, UserFullName, GroupID, Message, IP, Platform, ContentType) txtMessage.Text = Message End Sub

End Class

同时将<mark><%</mark> =license <mark>%></mark>添加到 licstore.aspx 的<body></ body >里面

#### 第五步:集成参数设置

设置步骤:

- 1. 登录您的 <u>DRM-X 账户</u>;
- 2. 在左边的面板上点击"账户设置",并选择"网站集成参数设置",

- 11 -

## 如下图所示:

| 许可证权限     | 账户设置      |                |           |  |
|-----------|-----------|----------------|-----------|--|
| 许可证模版     |           |                |           |  |
| 用户        | 账户信息      | 参数设置           | 工具        |  |
| 北丰        | 联系信息      | 付款设置           | 批量创建用户    |  |
| JRAX      | 修改密码      | 货币设置           | 批量创建许可证模板 |  |
| 帐户设置      | 提醒设置      | 网站集成参数设置       | 导出用户CSV文件 |  |
| 加密保护音视频   | 充值        | 最终用户设置         | 导入用户CSV文件 |  |
| 加密保护PDF文档 | 升级帐户或更改费用 | 管理黑名单程序        |           |  |
|           |           | 强制升级播放器        |           |  |
|           |           | 强制升级PDF阅读器     |           |  |
|           |           | 设置从USB设备中获取许可证 |           |  |
|           |           |                |           |  |

### 3. 选择自定义登陆页面集成,并输入您的自定义页面的 URL 地址,如

下图所示:

| 我的帐户设置 - 网站集成参数设置                                                                                                    |             |  |  |  |
|----------------------------------------------------------------------------------------------------|-------------|--|--|--|
| <b>请选择集成方式:</b> 集成帮助                                                                                                    |             |  |  |  |
| ○ 同步用户数据集成                                                                                                    | • 自定义登陆页面集成 |  |  |  |
| 注意:同步用户数据集成方式是将您网站的用户数据同步到DRM-X平台。我们保护您的隐私数据。它安全并且<br>自定义登陆页面集成方式是当用户打开受保护的文件获取许可证时,播放器将会弹出您设置的登陆页面链接,<br>发送给客户。您需要单独创建一个DRM-X登陆页面。这种集成方式大约需要写几十行代码。(不推荐,仅适合<br><b>请您设置调用DRM-X许可证服务的验证码(只有%设置并在调用时提供正确的验证码后才能调用DRM-X重务)</b> |             |  |  |  |
| 123456                                                                                                    |             |  |  |  |
| <b>请输入许可证获取URL(</b> 许可证获取URL是您打开加密文件弹出许可证获取窗口的链接)                                                                                                    |             |  |  |  |
| http://www.yourwebsite.com/default.aspx                                                                                                    |             |  |  |  |
| 提交取消                                                                                                    |             |  |  |  |

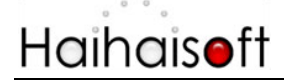

4. 请点击下面的提交按钮, 您将得到设置成功的提示信息:

| 我的帐户设置 - 网站集成参数设置                                                                                      |             |  |
|----------------------------------------------------------------------------------------------------|-------------|--|
|                                                                                                    |             |  |
| 您已经成功更新了网站集成参数设置!                                                                                      |             |  |
| <b>请选择集成方式:</b> 集成帮助                                                                                   |             |  |
| C 同步用户数据集成                                                                                             | ◎ 自定义登陆页面集成 |  |
| 注意:同步用户数据集成方式是将您网站的用户数据同步到DRM-X平台。我们保护您的隐私数据。它安全并且<br>自定义登陆页面集成方式是当用户打开受保护的文件获取许可证时,播放器将会弹出您设置的登陆页面链接, |             |  |

发送给客户。您需要单独创建一个DRM-X登陆页面。这种集成方式大约需要写几十行代码。( 不推荐,仅适合

这时,用户在打开您加密后的内容时将会自动弹出此 URL 指向的页面。

#### 第六步:处理集成时返回的信息

在集成获取许可证时由于参数的设置,许可证会返回一些信息,这些信息需要在集成代码中获取,并且做出相应的处理,例如:硬件绑定超出、许可证模版不存在、用户组不存在或者用户没有权限访问这个用户组、许可证权限不存在、许可证权限过期等...

- 内容提供商账号金额不足
   Message = "Your remain fund is not enough to pay monthly fee. Please add fund to your
   DRM-X account. For more information, please visit: http://www.drm-x.com"
   License 返回"ERROR:ADMIN\_NO\_MONEY"
- 权限过期,过期日期小于当前日期
   Message = "ERROR:RIGHTS EXPIRED" License 返回"No License"
- 3. 硬件绑定数量超出

Message = "Sorry, you can only acquire license in " & AllowBindNum & " computers. Please contact your content owner for details." License 返回"ERROR:EXCEED\_BIND"

4. 常见 Message 返回信息

Message = "Webmaster doesn't have the User Group or you don't have permission to access this User Group. Please contact your webmaster for details." 内容提供商没有这个用户组,或者当前用户没有权限访问此用户组。

Message = "Webmaster doesn't have this Rights or you don't have permission to acquire this

DRM-X 3.0 自定义登录页面集成 ASP.NET VB 指南

rights. Please contact your webmaster for details." 内容提供商没有这个许可证权限,或者当前用户没有权限访问此许可证权限。

Message = "Webmaster hasn't encrypt this file or you don't have permission to acquire license. Please contact your webmaster for details."

内容提供商没有加密这个文件(许可证模版不存在),或者当前用户没有权限获取此许可证模板。

以上 Message 信息, License 返回均为" "。

5. 集成登录错误

Message返回" "

License返回"Your XML web service login info is not correct. Please check your AdminEmail and WebServiceAuthStr settings."

集成参数 AdminEmail 和 WebServiceAuthStr 设置错误。

### 第七步:播放您通过 DRM-X 所保护的内容

恭喜您,至此,您已集成成功!

| http://3.drm-x.com/eLogin.       | 2.aspx?lang=zh                 |
|----------------------------------|--------------------------------|
| * & .<br>Kalikikikiki ka kara sa | Pana browse • download • enjoy |
| User Login                       |                                |
| Username :  <br>Password :       |                                |
|                                  | Get License                    |
|                                  |                                |

- 14 -

相关教程

- <u>海海软件 DRM-X 用户数据同步集成(ASP.NET VB 指南)</u>
- <u>海海软件 DRM-X 自定义登录页面集成(ASP.NET C#指南)</u>
- <u>海海软件 DRM-X 用户数据同步集成(ASP.NET C#指南)</u>
- <u>海海软件 DRM-X 自定义登录页面集成(ASP 指南)</u>
- <u>海海软件 DRM-X 用户数据同步集成(ASP 指南)</u>
- <u>海海软件 DRM-X 自定义登录页面集成(JSP 指南)</u>
- <u>海海软件 DRM-X 用户数据同步集成(JSP 指南)</u>
- <u>海海软件 DRM-X 自定义登录页面集成(PHP 指南)</u>
- <u>海海软件 DRM-X 用户数据同步集成(PHP 指南)</u>

海海软件专家技术支持

如果您仍然对集成有什么问题,

请随时与我们联系!

http://cn.haihaisoft.com/Contact.aspx

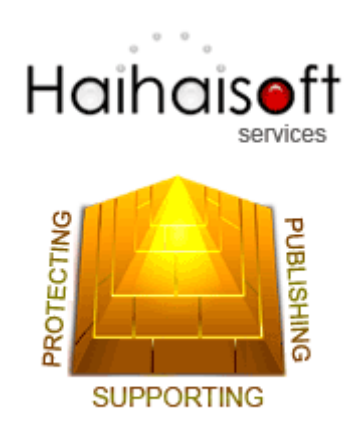

海海软件有限公司

Service@haihaisoft.com

- 16 -